# PROCEDIMIENTO DE ENVÍO WEB DE DECLARACIÓN JURADA 1700/1701

**Nota**: El envío web de los formularios 1700 y 1701 sólo procede en caso de hecho generador: **Enajenación o Promesa de Enajenación**. No corresponde el envío web cuando se trate de un acto exonerado, o IRPF "no corresponde".

# ENVÍO WEB DECLARACIÓN JURADA 1700/ 1701

- 1- Completar datos del formulario 1700/1701
- 2- Finalizada la confección de la declaración jurada, en el panel: Paneles de Trabajo, seleccionar: Validar.
- **3-** Se visualiza el siguiente mensaje cuando la declaración jurada se confeccione de forma correcta.

| Número de RUT | 211484900011 | 1 NOTARIO LOPEZ ESCRIBA                                                                              |                 |                       |
|---------------|--------------|----------------------------------------------------------------------------------------------------|-----------------|-----------------------|
| Formulario    | 1700 Esta    | ado NO VALIDADA                                                                                      | - Período       | 2020-01               |
| Γ             | Panel Descr  | ipción                                                                                               | A               |                       |
|               | 1 Rubro 2    | 2 - Hecho Generador                                                                                  |                 |                       |
|               | 2 Cuadro     | 1-Inmuebles                                                                                          |                 |                       |
|               | 3 Cuadro     | 2 - Titulares                                                                                        |                 |                       |
|               | 4 Hubro 3    | 3 - Imp. a las Trasmisiones Patrimoniales                                                            |                 |                       |
|               | 5 Rubro 4    | <ol> <li>Lalculo de la Renta - Unterio Real</li> <li>Cálculo de la Panta - Cútaria Eista</li> </ol>  | <u> </u>        |                       |
|               | 7 Pubro 4    | <ol> <li>Calculo de la herita - Ciliello Ficto</li> <li>Determinación de la Renta Gravada</li> </ol> |                 |                       |
|               | 8 Bubro 4    | 4.2 • Determinación de la menta chavada<br>1.3 • Liquidación y Pago de Impuestos                     | -++             |                       |
|               | 9 Observa    | aciones                                                                                              |                 |                       |
|               |              | Aplicaciones D.G.I.                                                                                  |                 |                       |
|               |              |                                                                                                    |                 |                       |
|               |              | A Volidación com                                                                                     | a da la da da s | ián ha sida Tauninada |

- 4- Clickear: Aceptar
- 5- Cerrar el panel de trabajo para proceder al envío/presentación de la declaración.

# **ENVÍO DE LA DECLARACIÓN POR WEB**

1- En el panel **Declaraciones** posicionarse en la línea de la declaración validada y hacer click en: **Marcar/Desmarcar**.

| T<br>C | Mani   | Dec  | de Selección                 |                    | DEC     | LARAC              | IUNES   |          |                    | DIRECCION               |
|--------|--------|------|------------------------------|--------------------|---------|--------------------|---------|----------|--------------------|-------------------------|
|        | R      | UT   | 211484900011                 | Último C           | ) ígito |                    | Formula | ario     | Período            | Estado                  |
| T      | <br>Op | Nro. | RUT                          | Nombre             |         |                    | Form.   | Tipo D/J | Período            | Estado                  |
| Ē      |        | 5    | 211484900011<br>211484900011 | NOTARIO<br>NOTARIO | LOPEZ   | ESCRIBA<br>ESCRIBA | 1700    | Original | 2020-01<br>2020-02 | VALIDADA<br>NO VALIDADA |
|        |        | 2    |                              |                    |         |                    |         |          |                    |                         |
|        |        |      |                              |                    |         |                    |         |          |                    |                         |

2- Seleccionar: Envío WEB (<u>NO</u> se debe apretar el botón Envío a Unidad), se desplegará el siguiente recordatorio y seleccionar Aceptar

| _            | Form                                                  | Tine D/J                                                  | Período                                                      | Estado                                                           |                                           | - |
|--------------|-------------------------------------------------------|-----------------------------------------------------------|--------------------------------------------------------------|------------------------------------------------------------------|-------------------------------------------|---|
| 2 Aplicacior | nes D.G.I.                                            |                                                           |                                                              |                                                                  |                                           | × |
| · A          | Si el docun<br>correspono<br>correspono<br>ANTEL proj | nento a env<br>de el pago d<br>diente a los<br>porcionada | iar es Declar<br>de timbres p<br>mismos sera<br>por el contr | ración o Reliqu<br>rofesionales, d<br>á debitado de<br>ribuyente | uidación, y<br>el importe<br>la cuenta de |   |
| -            |                                                       |                                                           |                                                              |                                                                  | Aceptar                                   |   |

| Confirma e ز 3- En        | l envío?, seleccionar: SI |
|---------------------------|---------------------------|
| <b>1</b>                  |                           |
| ∑ <i>Sigma</i><br>WManDec | DECLARACIONES             |
| Condiciones de Selección  |                           |

| R  | UT     | 211484900011      | Último ( | ) ígito |         | Formula | rio      | Período     | Estado             |
|----|--------|-------------------|----------|---------|---------|---------|----------|-------------|--------------------|
| N  | ombre  |                   |          |         |         | Todos   | •        | - 0         | Todas 💌            |
| Op | Nro.   | RUT               | Nombre   |         |         | Form.   | Tipo D7J | Período     | Estado             |
| ř. | 5      | 211484900011      | NOTARIO  | LOPEZ   | ESCRIBA | . 1700  |          | 2020-01     | VALIDADA           |
|    | 8      | 211484900011      | NOTARIO  | LOPEZ   | ESCRIBA | . 1700  | Original | 2020-02     | NO VALIDADA        |
|    |        |                   | -        |         |         |         | A        | plicaciones | D.G.I.             |
|    | Nueva  | Modifi            | car      | di Cor  | nsultar | 🗙 Elim  | inar     | (?) 20      | Confirma el envío? |
| D  | Valida | ar 🖌 🖈 Marcar/Des | marcar   | Envío a | Unidad  | G Envío | Web      |             |                    |

4- Se abrirá el navegador de la página web de envío de declaraciones de DGI.

| Envío de Formularios |                                                                 |
|----------------------|-----------------------------------------------------------------|
| - Texto   + Texto    |                                                                 |
|                      |                                                                 |
|                      |                                                                 |
|                      | IMPORTANTE                                                      |
| Ingresar el correc   | o electrónico donde recibir la respuesta                        |
| Las extensiones v    | válidas de archivos a enviar son:[ XML,TXT,DGI ]                |
| El tamaño máxim      | no del archivo a enviar puede ser: [ 4006] KB                   |
|                      |                                                                 |
|                      |                                                                 |
|                      |                                                                 |
| ARCHIVO              | Examinar                                                        |
| CORREO               |                                                                 |
|                      | DGI Por favor digite los caracteres que observa en la siguiente |
|                      | imagen:                                                         |
|                      |                                                                 |
|                      | fo rw ina                                                       |
|                      | 1 - 1 - 1 - 5                                                   |
|                      |                                                                 |
|                      | 0                                                               |
|                      |                                                                 |
|                      | Enviar                                                          |
|                      |                                                                 |

5- En Archivo seleccionar: Examinar. Buscar dentro del Disco C: la carpeta Sigma 10, y dentro de ésta la carpeta Web. En la carpeta Web, seleccionar el archivo llamado Enviar correspondiente al formulario creado. Marcar dicho archivo y apretar el botón Abrir.

**Nota:** si no se ubica la carpeta Web dentro de la carpeta Sigma10, se debe crear dicha carpeta dentro de la **carpeta Sigma10**, y luego volver a **Enviar Web** la declaración en el Sigma.

# 6- En Correo ingresar su correo electrónico

# 7- Ingresar código captcha

# 8- Seleccionar Enviar

**9-** Al correo electrónico ingresado llegará confirmación del estado de presentación de la declaración. Si el envío se efectuó correctamente se visualizará la siguiente pantalla de **Resultado de la Presentación - Estado - OK**.

### **RESULTADO DE LA PRESENTACIÓN**

| RUC          | 110131040018     |  |
|--------------|------------------|--|
| FORMULARIO   | 1700             |  |
| PERÍODO      | 2020-03          |  |
| PRESENTACIÓN | 26/03/2020-10:23 |  |
| CRC          | 3765308          |  |
| NÚMERO       | 256              |  |
| ESTADO       | OK               |  |
|              |                  |  |

#### Nota: Mensaje generado automaticamente por el sistema. No responder a este Remitente.

Si existen errores que impiden la recepción de la declaración se visualizará, **Estado: Error** y debajo detalle de los mismos.

| PERÍODO 2020-03<br>PRESENTACIÓN 25/03/2020-11:15<br>CRC 1107656 |
|-----------------------------------------------------------------|
| PRESENTACIÓN 25/03/2020-11:15<br>CRC 1107656                    |
| CRC 1107656                                                     |
|                                                                 |
| NÚMERO                                                          |
| ESTADO ERROR                                                    |
| SE ENCONTRARON ERRORES EN LA PRESENTACIÓN                       |

# **RESULTADO DE LA PRESENTACIÓN**

Nota: Mensaje generado automaticamente por el sistema. No responder a este Remitente.

Nota: Si figura Estado: Error, la declaración no quedó presentada.

**10-** Subsanados los errores arrojados por el sistema, intentar enviar la declaración nuevamente siguiendo los pasos ya expuestos.

**11-** Enviada la declaración, dentro del panel **Declaraciones**, la declaración se visualiza en **Estado: Enviada Web.** 

|   | Sig   | ma     |      |         |          |         | DEC     | LARA     | CIO | DNES    |         |        |        |       | Ð          |        |   |
|---|-------|--------|------|---------|----------|---------|---------|----------|-----|---------|---------|--------|--------|-------|------------|--------|---|
| ľ | Manl  | Dec    |      |         |          |         |         |          |     |         |         |        |        |       | IMPO       | SITIVA | Â |
| С | ondio | ciones | de S | Selecci | ón       |         |         |          |     |         |         |        |        |       |            |        |   |
|   | R     | UT     | 2    | 11484   | 900011   | Último  | Dígito  |          |     | Formula | ario    | Perí   | íodo   | Estad | 0          |        |   |
|   | N     | ombre  |      |         |          |         |         |          |     | Todos   | -       |        | - 0    | Toda  | 3          | - 🖻    | 1 |
| Τ | Op    | Nro.   | RU1  | r       |          | Nombre  |         |          |     | Form.   | Tipo DA | Perío  | odo    | Estad | 0          |        |   |
|   |       | 5      | 2    | 11484   | 900011   | NOTARIO | ) LOPEZ | ESCRIB   | A   | 1700    |         | 2020   | 0-01   | ENVIA | DA WEB     |        |   |
|   |       | 8      | 2    | 11484   | 900011   | NOTARIO | ) LOPEZ | ESCRIB   | A   | 1700    | Origina | 1 2020 | 0-02   | NO VA | L L D.R.DA |        |   |
|   |       |        |      |         |          |         |         |          |     |         |         |        |        |       |            |        |   |
| L |       |        |      |         |          |         |         |          |     |         |         |        |        |       |            |        |   |
|   |       |        |      |         |          |         |         |          |     |         |         |        |        |       |            |        |   |
|   |       |        |      |         |          |         |         |          |     |         |         |        |        |       |            |        |   |
|   |       |        |      |         |          |         |         |          |     |         |         |        |        |       |            | _      |   |
| ┢ |       |        |      |         |          |         |         |          |     |         |         |        |        |       |            | +      |   |
| F |       |        |      |         |          |         |         |          |     |         |         |        |        |       |            | -      | r |
|   |       |        |      | ,       |          |         |         |          |     |         |         |        |        |       |            |        | _ |
|   |       | Nueva  |      |         | 🖹 Modifi | car     | 🙀 Co    | nsultar  |     | 🗙 Elim  | inar    | 🚑 lr   | nprimi |       | 🥐 Ау       | uda    |   |
|   | Ċ     | Valida | 16   | *Ma     | rcar/Des | marcar  | Envío   | a Unidad | 0   | Envío   | Web     | 2 Pre  | esenta | Te    | 📭 Ce       | rrar   | 1 |

**Nota:** El **Estado**: **Enviada web** se visualiza tanto si la declaración fue enviada correctamente, como si no fue recepcionada por existir algún error. La confirmación del envío correcto de la declaración, es el **Resultado de la presentación**, enviado por correo electrónico con **Estado: OK**.

# OTRA OPCIÓN DE ENVÍO:

- 1- Completar el formulario 1700/1701.
- 2- Ingresar a portal de DGI <u>www.dgi.gub.uy</u>
- 3- Seleccionar: Servicios en línea

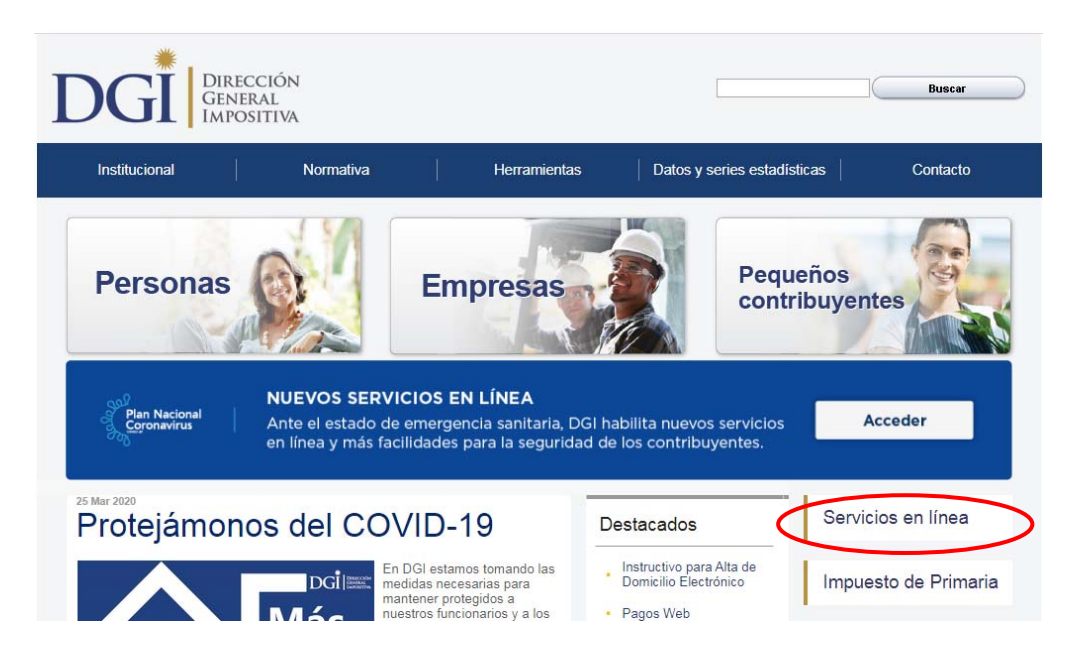

4- Seleccionar: Envío de declaraciones (no requiere logueo).

| DIRECCIÓN<br>GENERAL<br>IMPOSITIVA                                                                                                    |                                                                                    | Servicios<br>en línea                     |
|----------------------------------------------------------------------------------------------------|------------------------------------------------------------------------------------|-------------------------------------------|
| Plan Nacional         NUEVOS SERVICIOS EN LÍNE/           Coronavirus         Ante el estado de emergencia sani<br>en línea y más facilidades para la s                                                                                                    | <b>A</b><br>itaria, DGI habilita nuevos servici<br>eguridad de los contribuyentes. | ios Acceder                               |
| Todos los usuarios                                                                                                    | Usuarios regis                                                                     | trados                                    |
| Pagos<br>Boleto de pago 2908 – Generación, impresión y pago<br>Boleto de pago 2908 (por número de boleto) – Impresión y pago<br>Boleto de pago 2908 (por rut e importe) – Impresión y pago<br>Pagos Web - Persona Física y contribuyentes NO CEDE<br>Boleto de pago 2901 - Impresión<br>Cálculo de reagros | Usuario DGI<br>DGI<br>RUT                                                          | Con<br>Cédula Electrónica<br>o ID Uruguay |
| Declaraciones<br>• Envío de declaraciones                                                                                                    | Clave                                                                              | resar                                     |
| Devoluciones Costiliando do acidito Policitud                                                                                                    |                                                                                    |                                           |

5- Se visualiza la siguiente imagen:

| Envío de Formularios |                                                                 |
|----------------------|-----------------------------------------------------------------|
| - Texto   + Texto    |                                                                 |
|                      |                                                                 |
|                      |                                                                 |
|                      | IMPORTANTE                                                      |
| Ingresar el correc   | o electrónico donde recibir la respuesta                        |
| Les extensiones :    | vílidas de archives a envier serví VMLTVT DCT ]                 |
| Las extensiones v    | alidas de archivos a enviar son:[XML,IXI,DGI]                   |
| El tamaño máxim      | o del archivo a enviar puede ser:[ 4096] KB.                    |
|                      |                                                                 |
|                      |                                                                 |
|                      |                                                                 |
| ARCHIVO              | Examinar                                                        |
| CORREO               |                                                                 |
|                      | DGI Por favor digite los caracteres que observa en la siguiente |
|                      | imagen:                                                         |
|                      |                                                                 |
|                      | fo rw ina                                                       |
|                      |                                                                 |
|                      |                                                                 |
|                      |                                                                 |
|                      |                                                                 |
|                      | Enviar                                                          |
|                      |                                                                 |

6- En Archivo seleccionar: Examinar. Buscar dentro del Disco C: la carpeta Sigma 10, y dentro de ésta la carpeta Web. En la carpeta Web, seleccionar el archivo llamado Enviar correspondiente al formulario creado. Marcar dicho archivo y apretar el botón Abrir.

**Nota:** Si no se ubica la carpeta Web dentro de la carpeta Sigma10, se deberá crear dicha carpeta dentro de la carpeta Sigma10 y luego volver a **Enviar Web** la declaración en el Sigma.

- 7- En Correo ingresar su correo electrónico
- 8- Ingresar código captcha

# 9- Seleccionar Enviar

**10-** Al correo electrónico ingresado llegará confirmación del estado de presentación de la declaración. Si el envío se efectuó correctamente se visualizará la siguiente pantalla de **Resultado de la Presentación - Estado - OK**.

# **RESULTADO DE LA PRESENTACIÓN**

| RUC          | 110131040018     |  |
|--------------|------------------|--|
| FORMULARIO   | 1700             |  |
| PERÍODO      | 2020-03          |  |
| PRESENTACIÓN | 26/03/2020-10:23 |  |
| CRC          | 3765308          |  |
| NÚMERO       | 256              |  |
| ESTADO       | OK               |  |
|              |                  |  |

Nota: Mensaje generado automaticamente por el sistema. No responder a este Remitente.

Si existen errores que impiden la recepción de la declaración se visualizará, **Estado: Error** y debajo detalle de los mismos.

|    | RUC             | 110131040018            |
|----|-----------------|-------------------------|
|    | FORMULARIO      | 1700                    |
|    | PERÍODO         | 2020-03                 |
|    | PRESENTACIÓN    | 25/03/2020-11:15        |
|    | CRC             | 1107656                 |
|    | NÚMERO          | 0                       |
|    | ESTADO          | ERROR                   |
| SE | ENCONTRARON ERR | ORES EN LA PRESENTACIÓN |

### **RESULTADO DE LA PRESENTACIÓN**

1) El valor real declarado es menor al valor catastral.

2) La constancia de Impuesto de Primaria para el padrón 2281 está vencida.

Nota: Mensaje generado automaticamente por el sistema. No responder a este Remitente.

Nota: Si figura Estado: Error, la declaración no quedó presentada.

**11-** Subsanados los errores arrojados por el sistema, intentar enviar la declaración nuevamente siguiendo los pasos ya expuestos.

**12-** Enviada la declaración, dentro del panel **Declaraciones**, la declaración se visualiza en **Estado: Enviada Web.** 

| ECLARACION |                          |      |                            |                  |         |          |            |          | DNES     |            |         |                |          |       |          |
|------------|--------------------------|------|----------------------------|------------------|---------|----------|------------|----------|----------|------------|---------|----------------|----------|-------|----------|
| С          | Condiciones de Selección |      |                            |                  |         |          |            |          |          |            |         |                |          |       |          |
| RUT        |                          | 2    | 211484900011 Último Dígito |                  |         |          | Formula    | rio      | Período  | Estado     |         |                |          |       |          |
| Nombre     |                          |      |                            |                  |         |          |            |          | Todos    | •          | - (     | Todas          | -        | ] 😭   |          |
| Т          | Op                       | Nro. | RUI                        | r                |         | Nombre   | e          |          |          | Form.      | Tipo D7 | J Período      | Estado   |       | <b>A</b> |
|            |                          | 5    | 2                          | 114849000        | 011     | NOTARI   | O LOPE     | Z ESCRIB | А        | 1700       |         | 2020-0         | 1 ENVIAD | A WEB |          |
|            |                          | 8    | 2                          | 114849000        | 011     | NOTARI   | O LOPE     | Z ESCRIB | А        | 1700       | Origina | 1 2020-0       | 2 NO VAL | IDADA |          |
|            |                          |      |                            |                  |         |          |            |          |          |            |         |                |          |       |          |
|            |                          |      |                            |                  |         |          |            |          |          |            |         |                |          |       | L        |
|            |                          |      |                            |                  |         |          |            |          |          |            |         |                |          |       | L        |
| F          |                          |      |                            |                  |         |          |            |          |          |            |         |                |          |       | L        |
| H          |                          |      |                            |                  | _       |          |            |          |          |            |         |                |          |       | <b>L</b> |
| ┢          |                          |      |                            |                  | _       |          |            |          |          |            |         |                |          |       | <u> </u> |
| Ŀ          |                          |      |                            |                  |         |          |            |          |          |            |         |                |          |       |          |
| -          |                          |      |                            |                  |         |          |            |          |          |            |         |                |          |       |          |
|            | Nueva 🗎 Mo               |      | odific                     | icar 🏘 Consultar |         |          | 🗙 Eliminar |          | 🞒 İmprir | 🎒 İmprimir |         | <b>?</b> Ayuda |          |       |          |
|            | 🖒 Validar 🛛 🖈 Marcar.    |      | /Desi                      | marcar           | 📙 Envíd | a Unidad | 0          | Envío    | Web      | 2 Preser   | tar     | 🌓 Cerra        | r        |       |          |

**Nota:** El **Estado**: **Enviada web** se visualiza tanto si la declaración fue enviada correctamente, como si no fue recepcionada por existir algún error. La confirmación del envío correcto es el **Resultado de la presentación,** enviado por correo electrónico, con **Estado: OK.**